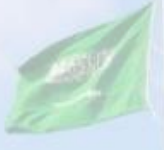

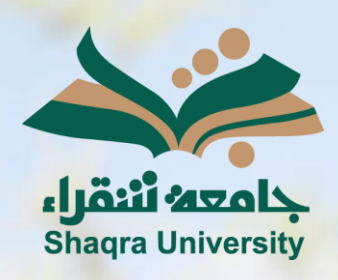

# الدليل الإرشادي لنظام التعليم الإلكتروني

IT III

Guideline to change the language from Arabic to English

الإصدار الأول 1445 هـ - 2024 م

You can see Blackboard in different languages with language packs. You can set language packs at system level, and course level.

### 1- Changing the system Language:

Two ways to change the system language:

 First (from outside page- Login Page): change the system (Blackboard) language from the login page, click on the language option located at the top left of the page.

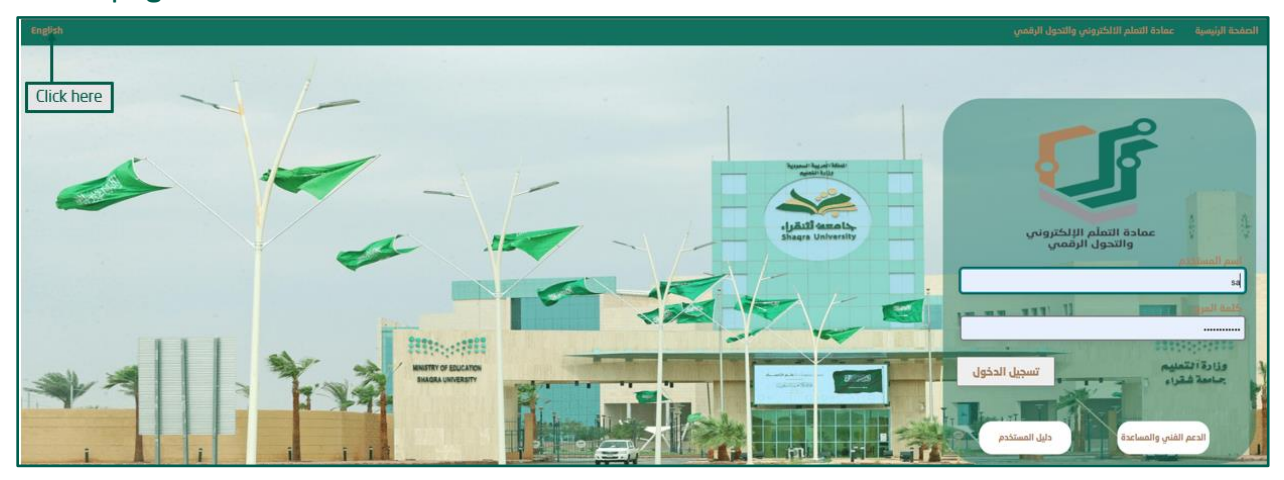

\*NOTE: login Blackboard information is the same as the Edugate login information, Where the user name is (Instructor number).

Second: (from inside page- Global Navigation Menu):

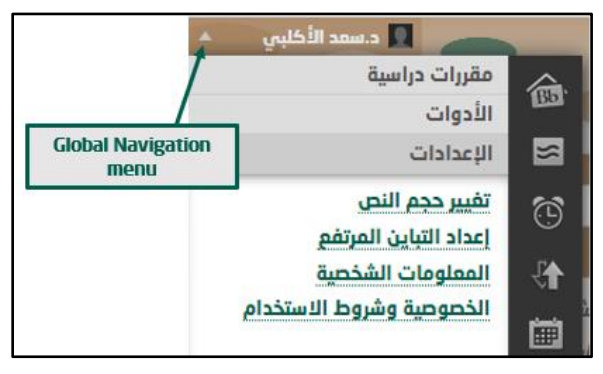

- 1. From global navigation menu, select "الإعدادات" (Setting)
- 2. Click on "المعلومات الشخصية" (Personal Information)
- 3. From صفحة المعلومات الشخصية (Personal Information page), select " تغيير الإعدادات (Change Personal Setting)

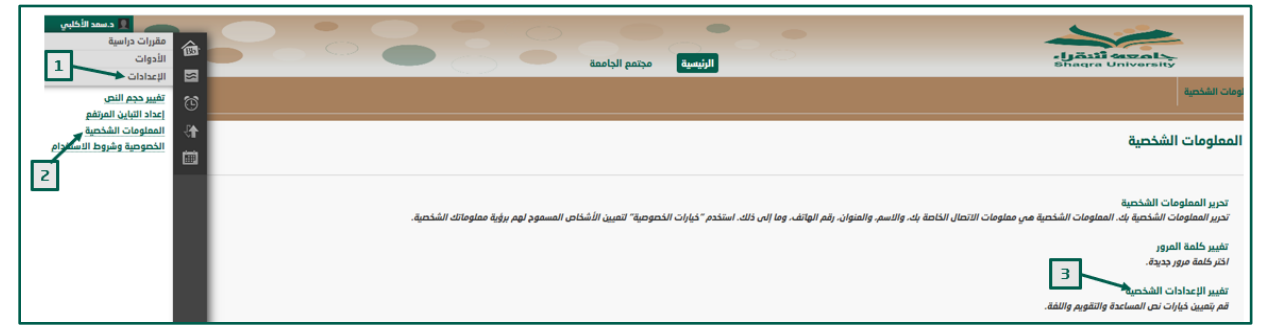

- 4. From حزمة (Change Personal Setting page), open حزمة User Language Pack), and select "English (United State)"
- 5. Click on "إرسال" (Submit)

|                                                                                                    | تحديد حزمة اللغة                                                                   |
|----------------------------------------------------------------------------------------------------|------------------------------------------------------------------------------------|
| هة الخاصة على وإذا قرض المدرس حرمة لفة المقرر الدراست. فسوف بنم تحتقب النفصيل الحاص على .<br>الفراغي المثلام (العربية جامعة عقراء)<br>المربية جامعة قرمان الأحدي<br>العربية جامعة قراراً لله الأحدي ↓ | حدد نعصيلات النفريم وحرمة الل<br>حزمة الغة المستخدم<br>التقويم<br>أول أيام الأسبوع |
|                                                                                                    | خيار تحديد إرشادات الصفحة                                                          |
| ⊛ نمم ⊖ لا                                                                                                    | إظهار كافة إرشادات الصفحة                                                          |
|                                                                                                    | انقر فوق إرسال للمتابمة.                                                           |

## 2- Change Course Language:

It is possible to set your course to appear in a specific language. This will mean that most of the features of Blackboard will use the language you specify.

#### You can change course language to English by following these steps:

1. Select the specific course from My courses.

| My Courses                                   |
|----------------------------------------------|
| Courses where you are: Instructor<br>CT 130  |
| Templata<br>Announcements:<br>الواجب الأول   |
| Template<br>Announcements:<br>> الواجب الأول |

- 2. From course management, open control panel
- 3. Expand "customization" menu
- 4. From customization menu, click on "Properties"

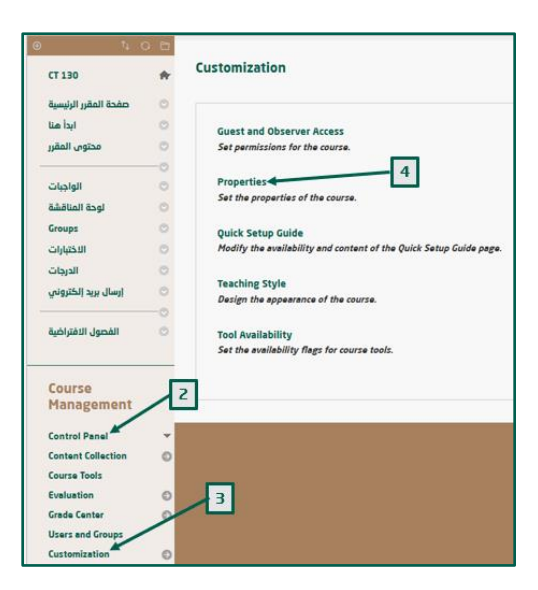

- 5. From Properties page, select Language Pack, Scroll down to **choose the language**, and apply "English (United States)"
- 6. Click "Submit"

| SELECT LANGUAGE PACK            |                                                                                                    |
|---------------------------------|----------------------------------------------------------------------------------------------------|
| Select the Language Pack that w | ill be used for buttons, triles, and other text supplied by the system. Enforcing the Language Pack will override individual users' language choices.                                                                             |
| Language Pack                   | English (United States)                                                                                                    |
| Enforce Language Pack           | ك كانت المرابع المرابع المرابع المرابع المرابع المرابع المرابع المرابع المرابع المرابع المرابع المرابع المرابع<br>المرابع المرابع المرابع المرابع المرابع المرابع المرابع المرابع المرابع المرابع المرابع المرابع المرابع المرابع |
| COURSE FILES                    |                                                                                                    |
| Choose the Course Files Default | Directory for this course. This is the default location where files are saved for the course and does not conflict with the Content System Home Page setting. Users can choose to save files in another location.                 |
| Course Files Default Directory  | /courses/CT Browse                                                                                                    |
| Display course specific option  | s only 🔿 Display all Contant Collection options                                                                                                    |
| Click Submit to proceed.        | CANOL Submit                                                                                                    |

\*NOTE: Select **Enforce Language Pack**. This means that student users will not be able to override your setting for this course by choosing their own preferred language.

| SELECT LANGUAGE PACK          |                                   |                                                                                                    |
|-------------------------------|-----------------------------------|----------------------------------------------------------------------------------------------------|
| Select the Language Pack that | will be used for buttons, titles, | and other text supplied by the system. Enforcing the Language Pack will override individual users' language choices. |
| Language Pack                 | English (United States)           | v                                                                                                    |
| Enforce Language Pack         | <b>v</b>                          |                                                                                                    |
|                               |                                   |                                                                                                    |

Your course will now be shown in the English language.

| CT 130                 | *  | ۵ صفحة المقرر الرئيسية                                                                                                |                                 |                                        |
|------------------------|----|----------------------------------------------------------------------------------------------------|---------------------------------|----------------------------------------|
| صفحة المقرر الرئيسية   | 0  | Add Course Module                                                                                                    |                                 | Customiza Paga                         |
| ابدأ هنا               | 0  |                                                                                                    |                                 |                                        |
| محتوى المقرر           | 0  |                                                                                                    |                                 |                                        |
| -                      | -0 | Hy Announcements                                                                                                    | To Do                           |                                        |
| الواجبات               |    | دورة استخدام بلاك بورد عن بعد - للطلاب (اليوم ٤-٥ مساءً)                                                              |                                 |                                        |
| لوحة المناقشة          | 0  | No Course or Ormanization Announcements have been posted in the last 7 days.                                          | -                               |                                        |
| Groups                 | 0  | more announcements                                                                                                    | What's Past Due                 | Actions v                              |
| الاختبارات             | 0  |                                                                                                    | All Items (0)                   |                                        |
| الدرجات                | 0  | Jeeds Attention                                                                                                    |                                 | Actions -                              |
| إرسال بريد إلكترونى    | 0  |                                                                                                    | what 5 Due                      |                                        |
|                        | -0 | Actions •                                                                                                    | Select Date: 01/30/2024 [11] Ge |                                        |
| القصول الاقتراضية      | 0  | No Notifications                                                                                                    | - Today (0)                     | 0                                      |
|                        |    | Last Updated: January 26, 2024 3:53 PH                                                                                | Nothing Due Today               |                                        |
|                        | -  |                                                                                                    | F Tomorrow (0)                  |                                        |
| Course                 |    |                                                                                                    | > This Week (0)                 |                                        |
| ridiagement            |    |                                                                                                    | > Future (0)                    |                                        |
| Control Panel          | *  |                                                                                                    |                                 |                                        |
| Content Collection     | 0  |                                                                                                    |                                 | Lest Updated: January 26, 2024 3:53 PH |
| Course Tools           |    |                                                                                                    |                                 |                                        |
| Evaluation             | 0  |                                                                                                    |                                 |                                        |
| Grade Center           | 0  | Blackboard                                                                                                    |                                 |                                        |
| Users and Groups       |    | © 1997-2024 Blackboard Inc. All hights Reserved. U.S. Patent No. 7,483,396 and 7,538,853. Additional Patents Pending. |                                 |                                        |
| Customization          | 0  | Accessibility information elimitalization details                                                                     |                                 |                                        |
| Packages and Utilities | 0  |                                                                                                    |                                 | Show                                   |
| Help                   |    |                                                                                                    |                                 |                                        |

## 3- Course menu items:

| CT 130 💿 ä                                   | صفحة المقرر الرئيس                                      |
|----------------------------------------------|---------------------------------------------------------|
| Course<br>Home Page CT 130                   | <ul> <li>۵ 🕒</li> <li>۵ صفحة المقرر الرئيسية</li> </ul> |
| صفحة المقرر الرئيسية                         | Start Id Course Module                                  |
| Course Content                               | signments                                               |
| Discussion Board                             | ن بن بن بن بن بن بن بن بن بن بن بن بن بن                |
| لوحة المناقشة<br>Groups<br>لالختبارات        | ests No Course or Organi.                               |
| الدرجات                                      | ♥ Needs Attention                                       |
| إرسال بريد الكتروني<br>محم الفصول الافتراضية | Virtual Classes                                         |

1- Start:

When you click on "Start" icon, a window appears containing:

- 1. Welcome message: You can change the header from "رسالة ترحيبية" to "Welcome", then copy and translate the massage to be English.
- 2. Folder (Course Plan and Objectives): Here you can add course plan and the learning outcomes.

| CT 130                           | *     | ی ابدأ هنا                                                                                                    |
|----------------------------------|-------|----------------------------------------------------------------------------------------------------|
| صفحة المقرر الرئيسية<br>أبدأ منا | 0     | Build Content + Assessments + Tools + Pertner Content +                                                                                                    |
| محتوى المقرر                     | 0     |                                                                                                    |
| الواجبات<br>لوحة المناقشة        | 0 0 0 | مع بداية الفصل الدراسي الجديد، تذكر دائمًا البداية الصحيحة، وتنظيم الوقت والجهد، والاستذكار الجيد من أكبر أسرار التفوق<br>ملنحرص جميمًا أن يكون شمارنا، انطلاقة قوية إلى التميز والتفوق.<br>وفق الله الحميم للمند من النجاح والإنجاز. |
| Groups                           | 0     | - 2                                                                                                    |
| الاحبارات<br>الدرجات             | 0     | مى هذا الملف ستجد أهداف وخطة المقرر ومخرجات التملم المتوقم أن تتحقق بعد الانتهاء من دراسة هذا المقرر.<br>.في هذا الملف ستجد أهداف وخطة المقرر ومخرجات التملم المتوقم أن تتحقق بعد الانتهاء من دراسة هذا المقرر.                       |
| إرسال بريد إلكتروني              | 0     |                                                                                                    |

3. Open the "Course Plan and Objectives" folder, You can replace the "course plan" file information with the course specification or course syllabus.

| CT 130                                                          | *                                                         | © خطة وأهداف المقرر                                                                                                    |     |          |               |               |       |                    |                             |         |                       |            |                        |
|-----------------------------------------------------------------|-----------------------------------------------------------|----------------------------------------------------------------------------------------------------|-----|----------|---------------|---------------|-------|--------------------|-----------------------------|---------|-----------------------|------------|------------------------|
| صفحة المقرر الرئيسية                                            | O Build Contant V Assessments V Tools V Periner Content V |                                                                                                    |     |          |               |               |       |                    |                             |         |                       |            |                        |
| ابدا منا<br>محتوى المقرر<br>الواجبات<br>لوحة المناقشة<br>Groups | 000000                                                    | لمحة<br>Availability: Item is hidden from students.<br>عمادة التملم الإلكتروني والتحوّل الرقمي، نتيح لك عزيزي أستاذ المقرر امخانية إضافة خطة (وصف) المقرر الداراسي متضمنة المديد من المملومات المهمة لأستاذ المقرر الطالب<br>. الرجاء إخمال البيانات أحناه ـ. لتحرير المحتوى يمكنك الاطلاع على <u>الدليل الإرشادي من هنا</u> |     |          |               |               |       |                    |                             |         |                       |            | تسهيلا من عمادة التملم |
| الدرجات<br>إرسال بريد إلكتروني<br>الفصول الافتراضية             | 0 0 0 0                                                   | 🛛 نخطة (وحف) المقرر 🛐                                                                                                    |     |          |               |               |       |                    |                             |         |                       |            |                        |
|                                                                 |                                                           |                                                                                                    |     | läll sä  |               | uãoli         |       | ي <u>مي</u><br>قسو | للعام الجاه                 |         | دراسي :<br>اسم الکليز | الفصل الا  |                        |
| Course                                                          |                                                           |                                                                                                    |     | נשק ושטי |               | السترز        |       |                    |                             |         | السم الحلي            |            |                        |
| Management                                                      |                                                           |                                                                                                    |     | ني)      | بريد الإلكترو | ، التواصل (ال | وسائل | محاضرة             | موعد ال                     |         | قرر                   | أستاذ المذ |                        |
| Control Panel                                                   | +                                                         |                                                                                                    |     |          |               |               |       |                    |                             | المقرر: | اسم                   |            |                        |
|                                                                 |                                                           |                                                                                                    | رين | י זמו    | ріас          | نظرى          |       |                    | رمز الممرز:<br>عدد الساعات: |         |                       |            |                        |
|                                                                 |                                                           |                                                                                                    |     |          |               |               |       |                    |                             |         |                       |            |                        |
|                                                                 |                                                           | للسم (10 - 10 - 10 - 10 - 10 - 10 - 10 - 10                                                                                                    |     |          |               |               |       |                    |                             |         |                       |            |                        |
|                                                                 |                                                           |                                                                                                    |     |          |               |               |       |                    |                             |         |                       |            |                        |
|                                                                 |                                                           |                                                                                                    |     |          |               |               |       |                    |                             |         |                       | الأحد      |                        |
|                                                                 |                                                           |                                                                                                    |     |          |               |               |       |                    |                             |         |                       | الأثنين    |                        |

\*NOTE: You can't change the course name, because its link with SIS files.

4- Translate the Course menu items (To be in English):

Instructors can rename any of the navigation buttons/links by applying these steps:

- 1. Click on the down arrow which is on the right of the item.
- 2. Select "Rename Link".

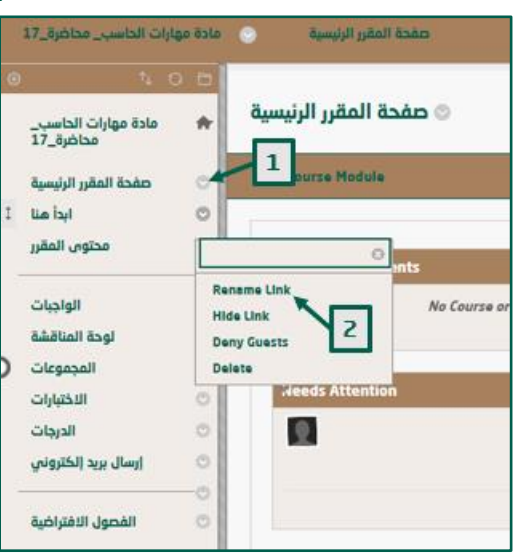

- 3. Type the new name (In English).
- 4. Click on the checkmark right of the name box.

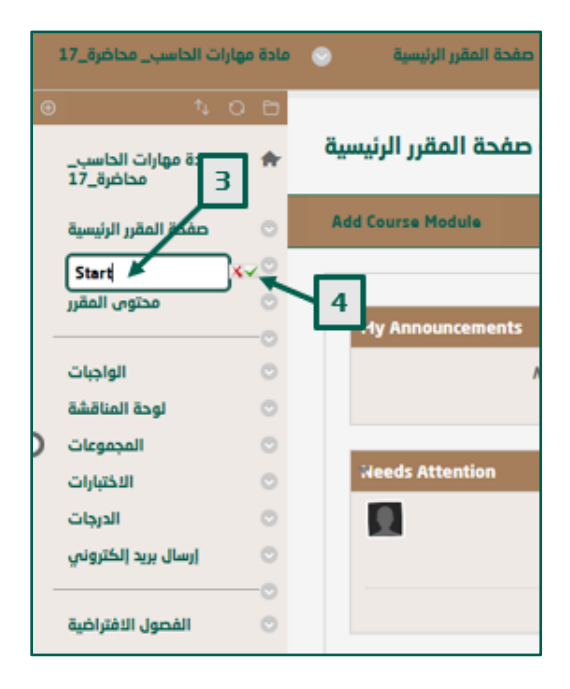